## Dokumentáció a Videómegosztásokról

A videók eléréséhez először be kell lépni a Microsoft Stream weboldalára az alábbi linken:

https://www.microsoft.com/hu-hu/microsoft-365/microsoft-stream

Miután megkaptuk a kért weboldalt be kell jelentkezni az Egyetemi E-mail címmel és jelszóval:

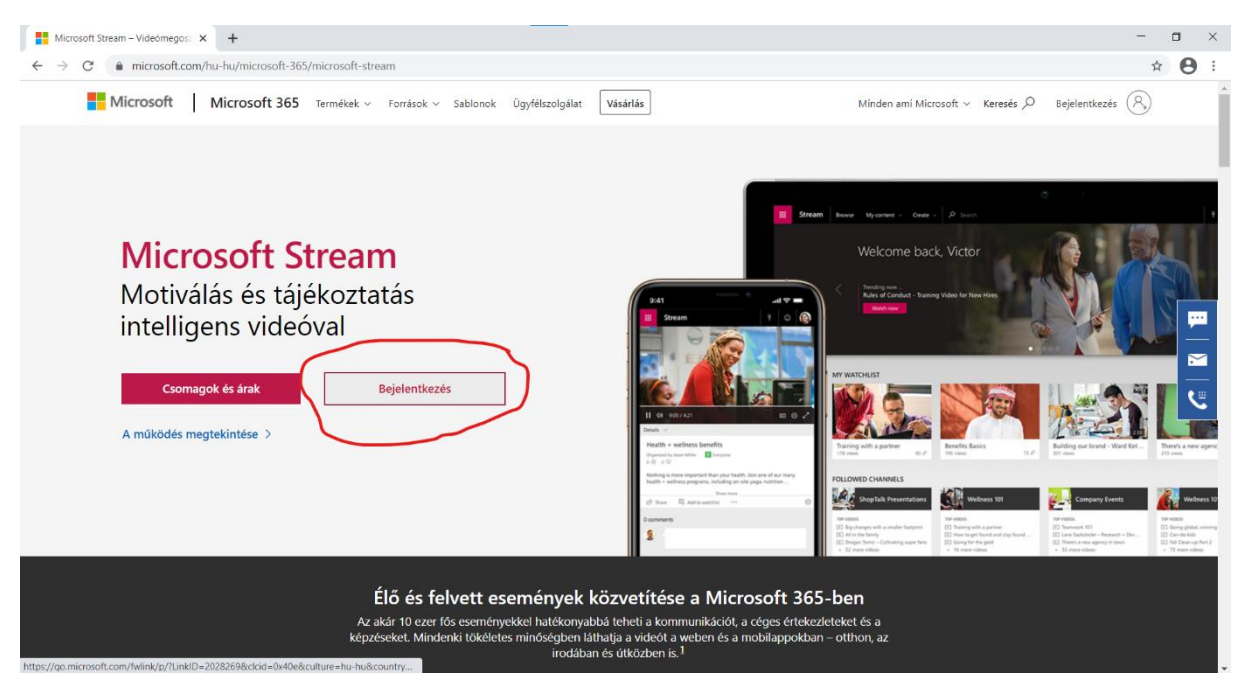

Bejelentkezésnél az Univetes Emailcímet meg kell adni és rányomni a Tovább gombra:

| 🚦 Microsoft Stream – Videómegos: 🗴 🚦 Bejelentkezés a flókba 🛛 🗙 🕇                                                                                                    | -        | ٥      | × | C |
|----------------------------------------------------------------------------------------------------|----------|--------|---|---|
| 🗧 🔶 🕫 🚺 login.microsoftonline.com/common/coauth2/authorize?client_id=cf53fce8-def6-4aeb-8d30-b158e7b1cf83&response_mode=form_post&response_type=code+id_token&scope=openid+profile&state= | 07       | à 6    | • |   |
| Microsoft<br>Bejelentkezés<br>var6825@univet.hu<br>Nem tud bejelentkezés a Windows Hellöval vagy bittonsági kulccsal<br>O<br>Vissza                                                       |          |        |   |   |
| Használati feltételek Adatvéde                                                                                                    | em és co | okie-k |   | * |

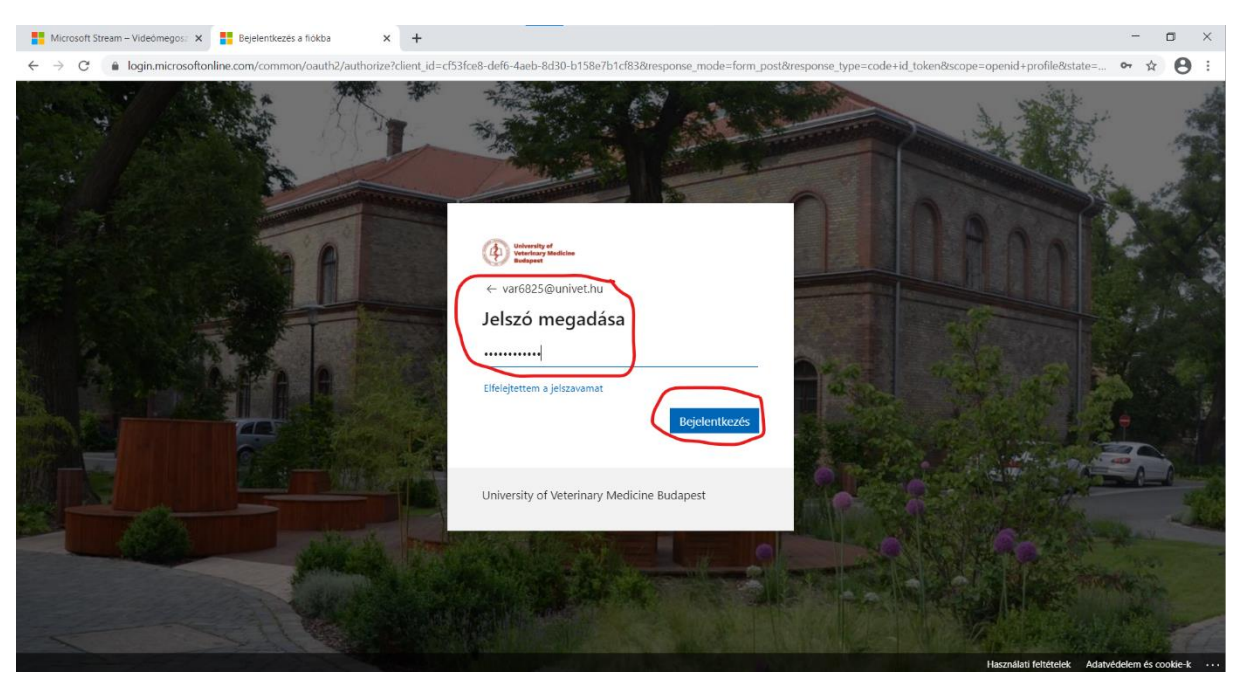

Ezután pedig a hozzátartozó jelszót és nyomjuk meg a Bejelentkezés gombot:

Bejelentkezés után be fogja hozni a kezdőoldalt amelyen a bal felsősarokban megtalálható a felderítés:

| Microsoft Stream – Videómegos: 🗙 🔶 Microsoft Stream                                       | × +                                                                                            |                     |                       | - 🛛 ×        |
|-------------------------------------------------------------------------------------------|------------------------------------------------------------------------------------------------|---------------------|-----------------------|--------------|
| $\leftrightarrow$ $\rightarrow$ C $($ $\bullet$ web.microsoftstream.com/?referrer=https:% | 2F%2Fwww.microsoft.com%2F                                                                      |                     |                       | ☆ <b>⊖</b> : |
| III Stream                                                                                |                                                                                                |                     | 11178 £ 111115 5 (CFF | 8 7/ VB      |
|                                                                                           | + Létrehozás 🗸 🔑 Keresés                                                                       |                     |                       | R ©          |
| Üdvözöljül<br><                                                                           | < Újra itt, Balazs                                                                             | helosegelek khaszna |                       |              |
| Reghívhatja munkatársait<br>Ismerkedés a Microsoft Stru                                   | ; hogy videókat töltsenek fel. A vállalatnál minden<br>eam használatával Ne jelenjen meg többé | ki közreműködhet.   | ×                     |              |
| $\overline{\uparrow}$                                                                     | ٦                                                                                              | 0                   | Ŕ                     |              |

A Felderítés menügombra kattintva kihoz egy menüsort amelyen az Emberek menüpontot kell kiválasztani:

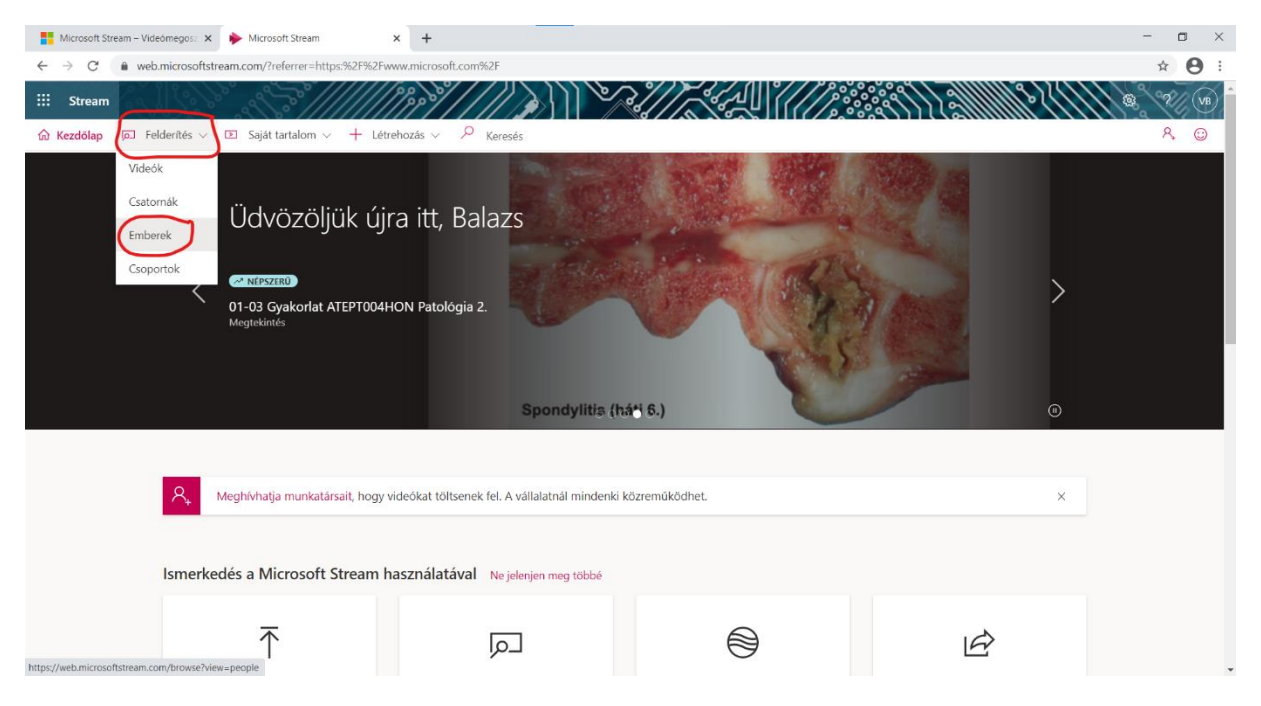

Ezután pedig arra az előadó teremre kell rákeresni amelyben az adott előadása volt (jelen esetben a Hetzel Előadó) és az enter lenyomásával rá fog keresni az előadóra:

| Microsoft Stream – Videómegos: 🗴 🔶 Személyek tallózása   Micro                                                                                                    | soft S × +                                        |                                                                 | - 🛛 ×                                    |
|----------------------------------------------------------------------------------------------------|---------------------------------------------------|-----------------------------------------------------------------|------------------------------------------|
| $\leftarrow \rightarrow \mathbf{C}$ ( $\mathbf{\hat{e}}$ web.microsoftstream.com/browse?view=peopletic_product_product_ | le                                                |                                                                 | ☆ <b>⊖</b> :                             |
| Stream Kezdólap    Felderítés                                                                                                    | Létrehozás v P Keresés                            |                                                                 | €                                        |
| Videók Csatornák Enberek<br>Személyek keresése<br>P Hetzel ><br>Személyek keresése a kívánt név belrás                                                                                                    | Csoportok                                         |                                                                 |                                          |
| Ø magyar                                                                                                    | Lépjen kapcsolatba velünk Adatvédelem és cookie-k | Használati feltételek Harmadik felekkel kapcsolatos közlemények | Feltételek és kikötések © 2020 Microsoft |

|                                                                                                    |                                                   |                                                                 |                                          | - <b>-</b> × |
|----------------------------------------------------------------------------------------------------|---------------------------------------------------|-----------------------------------------------------------------|------------------------------------------|--------------|
| Microsoft Stream – videomegos. X Szemelyek tallozasa i Microsoft                                                        | × +                                               |                                                                 |                                          |              |
| ← → C ■ web.microsoftstream.com/browse?view=people                                                                      |                                                   |                                                                 |                                          | ¥ 8 :        |
| iii Stream                                                                                                    |                                                   |                                                                 |                                          | 2/ VB        |
|                                                                                                    | étrehozás 🗸 🔎 Keresés                             |                                                                 |                                          | 8.0          |
| Videók Csatornák Emberek<br>Személyek keresése<br>De Hetzel Karesése<br>Hetzel Előadó<br>Hetzel Előadó<br>Hetzel Előadó | Csoportok                                         |                                                                 |                                          |              |
| 🖗 magyar                                                                                                    | Lépjen kapcsolatba velünk Ádatvédelem és cookie-k | Használati feltételek Harmadik felekkel kapcsolatos közlemények | Feltételek és kitotések © 2020 Microsoft |              |

Az enter lenyomása után fel fogja dobni az adott előadót és rá kell kattintani, hogy bele léphessünk:

Ezután ki fogja listázni az Előadóban le Streamelt összes előadást:

| 🚼 Microsoft Stream - Videómegos: 🗙 i i Hitristel Elősdő videól i Microsoft 🗙 +                                                        | - 🛛 ×        |
|----------------------------------------------------------------------------------------------------|--------------|
| ← → C ● web.microsoftstream.com/user/33caf488-5320-4fbe-9c03-250a79a53ed4                                                             | ☆ <b>⊖</b> : |
| III Stream Stream   Kardelan Estdertides                                                                                              | 8 7 m        |
| Hetzel Előadó<br>Hetzel Előado@univet.bu                                                                                              |              |
| Videók Csatornák   Videók keresése Rendezés szempontja   Videók keresése… Népszerű                                                    |              |
| wm     00 Eimélet ATEPT004HON Patológia 2.       21 ◎ 0      0 □ 2020.12.04.     目 □ 10                                               |              |
| OD Elmélet ATEPT004EON Patológia 2. (angol) Pathology 2       21 ⊙ 0 ♡ 0□ 2020. 12. 04.                                               |              |
| Oo Elmélet ATEPT004EON Patológia 2. (angol) Pathology 2       2 ② ○ 0 ♡ 0 □ 2020. 11.27.     目 □ 12                                   |              |
| Normality     00 Elmélet ATEPT004EON Patológia 2. (angol) Pathology 2       37 ⊗ 0 ♥ 0 ♥ 2020. 11, 20.     37 ⊗ 0 ♥ 0 ♥ 2020. 11, 20. |              |

A fentebb jelölt "Videók keresése" keresőbe írjuk be az adott tantárgy Neptunkódját, ezután nyomjunk meg az entert és ki fogja listázni az ahhoz a Neptunkódhoz tartozó előadásokat:

| 📲 Microsoft Stream – Videómegos:: 🗴 🄌 Hetzel Előadó videói j Microsoft : 🗴 🕂                                                     | - 🛛 ×         |
|----------------------------------------------------------------------------------------------------|---------------|
| ← → C 🎍 web.microsoftstream.com/user/33caf488-5320-4fbe-9c03-250a79a53aed4                                                       | ☆ \varTheta : |
|                                                                                                    | 8 7 VB        |
| 🏠 Kezdólap 🗊 Felderítés ∨ 🔝 Saját tartalom ∨ 🕂 Létrehozás ∨ 🏳 Keresés                                                            | ×. ©          |
| R Hetzel Előadó<br>Hetzel Sloudo@univet.hu                                                                                       |               |
| Videok Csatornak                                                                                                    |               |
| Videck kersese Rendezés szempontja                                                                                               |               |
| X ATELKOOGEON × Kelevancia v                                                                                                    |               |
| 00 Elmélet ATELK006EON Equine medicine & surgery 2 Lógyógyászat 2. (angol)<br>106 © 0 ♡ 0 □ 2020.11.11.<br>106 © 107 2020.11.11. |               |
| 00 Elmélet ATELK006EON Equine medicine & surgery 2 Lógyógyászat 2. (angol)<br>96 ⊙ 0 ♥ 0 ♀ 2020. 11. 11. ■ ■ ♀ ♀                 |               |
| 00 Elmélet ATELK006EON Equine medicine & surgery 2 Lógyógyászat 2. (angol)<br>87 ⊙ 0 ♥ 0 ₽ 2020. 11. 18.                         |               |
| 00 Elmélet ATELK006EON Equine medicine & surgery 2 Lógyógyászat 2. (angol)<br>9 ③ ○ ○ ▽ ○ □ 2020. 11. 18. ■ □                    |               |

Ezután kiválasztjuk a kellő előadást és rányomunk a Címére:

| 🚦 Microsoft Stream – Videomegos: 🗙 🔶 Hetzel Blóado videoj ( Microsoft : 🗙 🕂                                                                                            | - 🛛 ×         |
|----------------------------------------------------------------------------------------------------|---------------|
| ← → C 🔒 web.microsoftstream.com/user/33caf488-5320-4fbe-9c03-250a79a53ed4                                                                                              | ☆ \varTheta : |
|                                                                                                    | 8 7 B         |
| 🛣 Kezdőlap 🖾 Felderítés 🗸 🔟 Saját tartalom V 🕂 Létrehozás V 🔑 Karesés                                                                                                  | 8. O          |
| Hetzel Előadó<br>Hetzel Előado@univet.hu                                                                                                    |               |
| Videók Csatornák                                                                                                    |               |
| Videók kersešse Rendezēs szemponija                                                                                                    |               |
| P ATELKOOSEON × Relevancia v                                                                                                    |               |
|                                                                                                    |               |
| 00 Elmélet ATELK006EON Equine medicine & surgery 2 Lógyógyászat 2. (angol)<br>93 © 0 ♡ 0 □ 2020. 11. 18.<br>INTERNET<br>INTERNET<br>INTERNET<br>INTERNET               |               |
| 00 Elmélet ATELK006EON Equine medicine & surgery 2 Lógyógyászat 2. (angol)<br>9 0 0 0 0 2020. 11. 25. ■ □ 0 0 0 0 0 0 0 0 0 0 0 0 0 0 0 0 0 0                          |               |
|                                                                                                    |               |
| 🕲 magyar Lépjen kapcsolatis vekink. Adatvédelem és cookie-k. Használati felételek. Harmadik felékkel kapcsolatos közlemények. Felstelek és kikötések. © 2020 Microsoft |               |

Ezután be fogja hozni az adott videó oldalát, amelyen ki kell választani a megosztás opciót és rá kattintani:

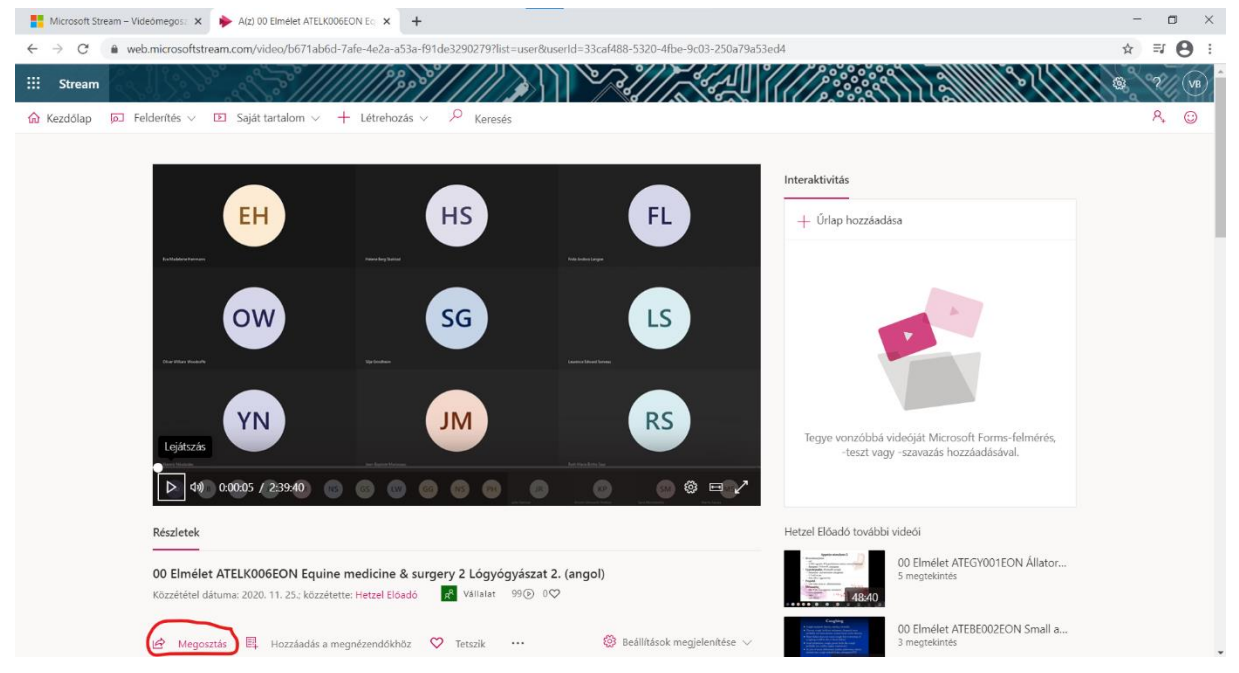

Ezután a Felugró ablakban látható link birtokában bárki megtekintheti. A linket ki lehet másolni, elmenteni és beilleszteni a Moodle elearning rendszerbe:

| 📲 Microsoft Stream – Videómegos: 🗙 i i 🍫 A(z) 00 Eimélet ATELX006EON E :: 🗙 +                                                                                                    | - o ×   |
|----------------------------------------------------------------------------------------------------|---------|
| 🗧 🔶 😋 🌘 web.microsoftstream.com/video/b671ab6d-7afe-4e2a-a53a-f91de32902797list=user@userid=33caf488-5320-4fbe-9c03-250a79a53ed4                                                                                                    | ☆ ₹ 🔒 : |
| III Stream Stream   Image: Kezdőlap Image: Felderítés v Image: Saját tartalom Megosztás   E-mail Beágyazás                                                                                                    | 8 7 M   |
| Et a vídeót csak jogosult felhasználók tekinthetik meg<br>Let a vídeót csak jogosult felhasználók tekinthetik meg<br>Let a vídeót csak jogosult felhasználók tekinthetik meg<br>Viseora mutabi közveten hiválozás<br>Inter/web.nicosoftstream.com/video/b6/1atód-7afe-4e2+453a-491de3290279 Mésolás<br>Megostás eszel<br>Viseora mutabi közveten hiválozás<br>Megostás eszel<br>Viseora mutabi közveten hiválozás<br>Megostás eszel<br>Viseora mut | rés,    |
| Részletek                                                                                                    | ator    |
| UU Elmelet Al ELKUDEEON I Intes<br>Közzététel dátuma: 2020. 11. 25:<br>Bezárás Intés<br>Menocrtás El Hozskarák a menodezeredékétéz 🏵 Tetszik 🎯 Bediltiások medielenítése V 👘 Samarakáinna.                                                                                                    | all a   |